# **Operating Instructions**

Assembly Instructions and Spare Parts List

# Electronic Hectare Counter AMACONTROL II

with electronic monitoring of the drilling shaft or the seed metering wheel tramline switching mechanism lay shaft and display of the seed metering wheel tramline switching mechanism switching position as special special optional equipment;option;option

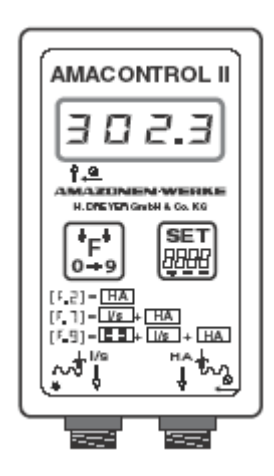

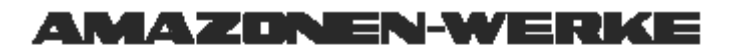

Read and observe the Operating Instructions DB695 - MG354

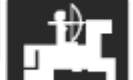

### Contents

|     |                                    | Page    |
|-----|------------------------------------|---------|
| 1   | Introduction                       | 1 - 2   |
| 1.1 | Manufacturer                       | 1 - 2   |
| 1.2 | Defined use                        | 1 - 2   |
| 1.3 | Technical data                     | 1 - 2   |
| 1.4 | Control elements / connections     | 1 - 3   |
|     |                                    |         |
| 2   | Equipment and application on       | 2 - 2   |
| 2.1 | Equipment on seed drill            |         |
|     | with dual-range gearbox            | 2 - 2   |
| 2.2 | Equipment on precision             |         |
|     | airplanter ED 1                    | .2 - 3  |
| 2.3 | Equipment on tyre packer precision |         |
|     | airplanter RP-ED 1                 | 2 - 4   |
| 2.4 | Potential applications             | 2 - 5   |
|     |                                    |         |
| 3   | Operation                          | 3 - 2   |
| 3.1 | Fitting batteries                  | 3 - 2   |
| 3.2 | Switching-on computer              | 3 - 2   |
| 3.3 | Switching-off computer             | 3 - 2   |
| 3.4 | Selecting function                 | 3 - 3   |
| 3.5 | Programming                        | 3 - 3   |
|     |                                    |         |
| 4   | Initial operation                  | 4 - 2   |
| 4.1 | Function overview                  | 4 - 2   |
| 4.2 | Basic settings                     | 4 - 3   |
| 4.3 | Programming seed drill data        | . 4 - 3 |
|     |                                    |         |

|       |                                       | Contents |
|-------|---------------------------------------|----------|
|       |                                       | Page     |
| 4.3.1 | Programming working width             | 4 - 3    |
| 4.3.2 | Checking programmed working width     | 4 - 4    |
| 4.3.3 | Determining seed drill factor         | . 4 - 4  |
| 4.3.4 | Calculating seed drill factor         | . 4 - 7  |
| 4.3.5 | Programming seed drill factor         | . 4 - 9  |
| 4.3.6 | Checking seed drill factor            | . 4 - 9  |
| 5     | Operation                             | 5 - 2    |
| 5.1   | Hectare counter (F.2, F.7, F.8, F.9)  | 5 - 2    |
| 5.1.1 | Displaying / clearing memory contents |          |
|       | HA.1 / HA.2                           | 5 - 2    |
| 5.1.2 | Metering area                         | 5 - 3    |
| 5.2   | Monitoring drilling shaft (F.7, F.8)  | 5 - 4    |
| 5.2.1 | Alarm                                 | 5 - 4    |
| 5.2.2 | Setting alarm delay time              | 5 - 5    |
| 5.3   | Displaying switching position of the  |          |
|       | tramline switching mechanism          |          |
|       | (F.8, F.9)                            | 5 - 6    |
| 5.3.1 | Setting switching time and number of  |          |
|       | programs prior to commencing work     | 5 - 6    |
| 5.3.2 | Commencing work                       | 5 - 7    |
| 5.3.3 | During operation                      | 5 - 10   |
| 5.4   | Monitoring lay shaft of seeding wheel |          |
|       | tramline switching mechanism (F.9)    | 5 - 11   |
| 5.4.1 | No alarm                              | 5 - 11   |
| 5.4.2 | Alarm                                 | 5 - 11   |
| 5.4.3 | Alarm delay time                      | 5 - 11   |
|       |                                       |          |

### Contents

|                                                             |                                                                                                    | Page                                                                                |
|-------------------------------------------------------------|----------------------------------------------------------------------------------------------------|-------------------------------------------------------------------------------------|
| 5.4.4                                                       | Setting alarm delay time                                                                                                    | 5 - 12                                                                              |
| 5.4.5                                                       | False alarm                                                                                                    | 5 - 12                                                                              |
| 5.5                                                         | All AMACONTROL II functions                                                                                                    | 5 - 13                                                                              |
|                                                             |                                                                                                    |                                                                                     |
| 6                                                           | Breakdown measures                                                                                                    | 6 - 1                                                                               |
| 6.1                                                         | Switching-off computer                                                                                                    | 6 - 1                                                                               |
| 6.1.1                                                       | Automatic computer switch-off                                                                                                    | 6 - 1                                                                               |
| 6.1.2                                                       | Manual computer switch-off                                                                                                    | 6 - 1                                                                               |
| 6.2                                                         | Isolate sensor cable plug from computer                                                                                                    | 6 - 2                                                                               |
| 6.3                                                         | Protecting computer                                                                                                    | 6 - 2                                                                               |
|                                                             |                                                                                                    |                                                                                     |
|                                                             |                                                                                                    |                                                                                     |
| 7                                                           | Function check                                                                                                    | 7 - 1                                                                               |
| <b>7</b><br>7.1                                             | Function check Checking battery voltage                                                                                                    | <b>7 - 1</b><br>7 - 1                                                               |
| <b>7</b><br>7.1<br>7.2                                      | Function check         Checking battery voltage         Checking computer function                                                                                                    | <b>7 - 1</b><br>7 - 1<br>7 - 1                                                      |
| <b>7</b><br>7.1<br>7.2<br>7.2.1                             | Function check.         Checking battery voltage         Checking computer function.         Checking computer input "HA"                                                                                                    | <b>7 - 1</b><br>7 - 1<br>7 - 1<br>7 - 1                                             |
| 7<br>7.1<br>7.2<br>7.2.1<br>7.2.2                           | Function check         Checking battery voltage         Checking computer function         Checking computer input "HA"         Checking computer input "I/s"                                                                                                    | <b>7 - 1</b><br>7 - 1<br>7 - 1<br>7 - 1<br>7 - 1<br>7 - 2                           |
| 7<br>7.1<br>7.2<br>7.2.1<br>7.2.2<br>7.3                    | Function check.         Checking battery voltage         Checking computer function.         Checking computer input "HA"         Checking computer input "I/s"         Checking sensors                                                                                                    | <b>7 - 1</b><br>7 - 1<br>7 - 1<br>7 - 1<br>7 - 2<br>7 - 3                           |
| <b>7</b><br>7.1<br>7.2<br>7.2.1<br>7.2.2<br>7.3             | Function check         Checking battery voltage         Checking computer function         Checking computer input "HA"         Checking computer input "I/s"         Checking sensors                                                                                                    | <b>7 - 1</b><br>7 - 1<br>7 - 1<br>7 - 1<br>7 - 2<br>7 - 3                           |
| 7<br>7.1<br>7.2<br>7.2.1<br>7.2.2<br>7.3<br>8               | Function check         Checking battery voltage         Checking computer function         Checking computer input "HA"         Checking computer input "I/s"         Checking sensors         Scope of delivery and spare parts list                                                                                          | <b>7 - 1</b><br>7 - 1<br>7 - 1<br>7 - 2<br>7 - 3<br><b>8 - 3</b>                    |
| 7<br>7.1<br>7.2<br>7.2.1<br>7.2.2<br>7.3<br>8<br>8.1        | Function check         Checking battery voltage         Checking computer function         Checking computer input "HA"         Checking computer input "I/s"         Checking sensors         Scope of delivery and spare parts list         Basic equipment                                                                  | <b>7 - 1</b><br>7 - 1<br>7 - 1<br>7 - 2<br>7 - 3<br><b>8 - 3</b><br>8 - 3           |
| 7<br>7.1<br>7.2<br>7.2.1<br>7.2.2<br>7.3<br>8<br>8.1<br>8.2 | Function check         Checking battery voltage         Checking computer function         Checking computer input "HA"         Checking computer input "I/s"         Checking sensors         Scope of delivery and spare parts list         Basic equipment         Special special optional                                 | <b>7 - 1</b><br>7 - 1<br>7 - 1<br>7 - 2<br>7 - 3<br><b>8 - 3</b><br>8 - 3           |
| 7<br>7.1<br>7.2<br>7.2.1<br>7.2.2<br>7.3<br>8<br>8.1<br>8.2 | Function check         Checking battery voltage         Checking computer function         Checking computer input "HA"         Checking computer input "I/s"         Checking sensors         Scope of delivery and spare parts list         Basic equipment         Special special optional         equipment;option;option | <b>7 - 1</b><br>7 - 1<br>7 - 1<br>7 - 2<br>7 - 3<br><b>8 - 3</b><br>8 - 3<br>.8 - 5 |

|      |                                    | Contents |
|------|------------------------------------|----------|
| 9    | Installation instruction           | Page     |
|      | Basic equipment                    | 9 - 3    |
| 9.1  | Fitting magnet and sensor("HA")    |          |
|      | on dual-range gearbox              | 9 - 3    |
| 9.2  | Fitting computer                   | 9 - 5    |
| 9.3  | Fitting magnet and Sensor("HA") on |          |
|      | precision airplanter               |          |
|      | ED 1 / RP-ED 1                     | 9 - 7    |
|      |                                    |          |
| 10   | Installation instruction           |          |
|      | Special special optional           |          |
|      | equipment;option;option            | 10 - 3   |
| 10.1 | Fitting holder with 6 magnets and  |          |
|      | sensor ("I/s") for monitoring the  |          |
|      | drilling shaft                     | 10 - 3   |
| 10.2 | Fitting holder with 6 magnets and  |          |
|      | sensor ("I/s") for monitoring the  |          |
|      | lay shaft                          | 10 - 5   |
|      |                                    |          |

### 1 - 2 Introduction

# 1 Introduction

### 1.1 Manufacturer

AMAZONEN-Werke H. Dreyer GmbH & Co KG Postfach 51, 49202 Hasbergen-Gaste.

### 1.2 Defined use

AMACONTROL II is intended exclusively for use as

- · Display-
- Measuring and
- Monitoring device

in agricultural applications. Any other use is considered improper. The manufacturer is not liable for damage caused by improper use. Unauthorised changes

to the machine or implement render the manufacturer's warranty null and void.

# 1.3 Technical data

| AMACONTROL II                |
|------------------------------|
| Floating point display,      |
| 4-places                     |
| Liquid Crystal Display       |
| 2x 1.5 Volt Mignon cells     |
| -5° C to 45 ° C              |
| 69 (B) x 39 (T) x 120 (H) mm |
| 0.7 kg (inc. mounting parts) |
| max. 167 impulse/sec.        |
| max. 360 ha/h = 0.1 ha/sec.  |
| max. 0.167 item/sec.         |
|                              |

## 1.4 Control elements / connections

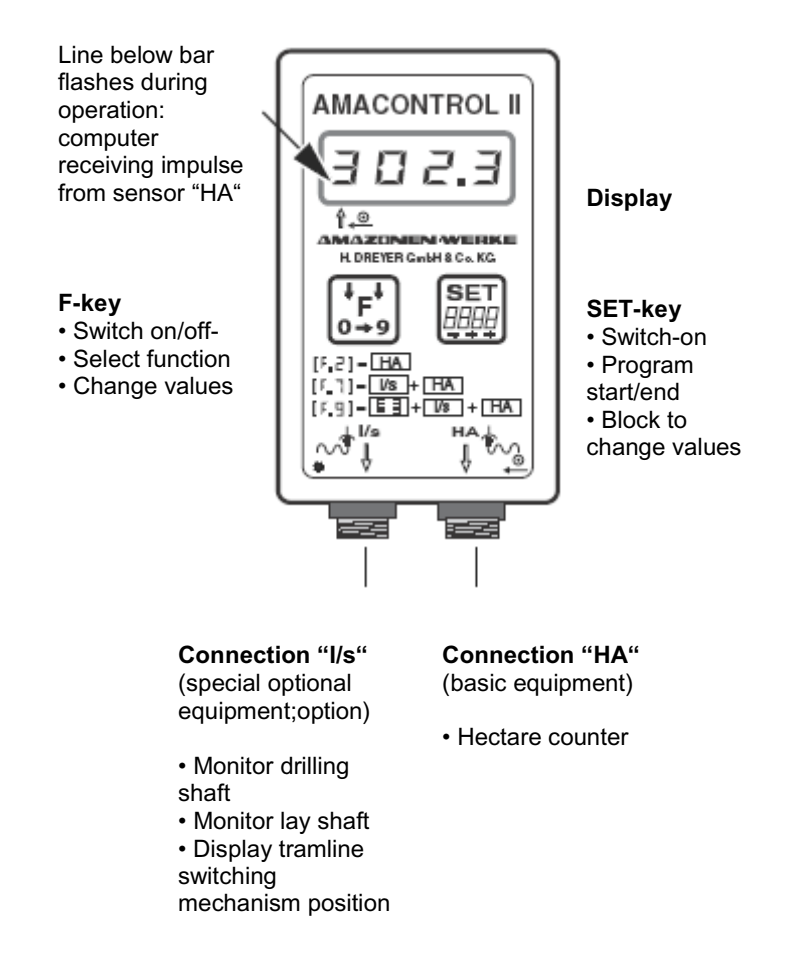

The battery compartment for two Mignon cells is located on the back of the machine or implement.

# 2 EQUIPMENT + APPLICATION

### 2.1 Equipment Seed drills with dual-range gearbox

Fig. 2.1 shows the attachment points for the sensors and magnets on the gearbox input shaft (1), drilling shaft (2) and lay shaft (3).

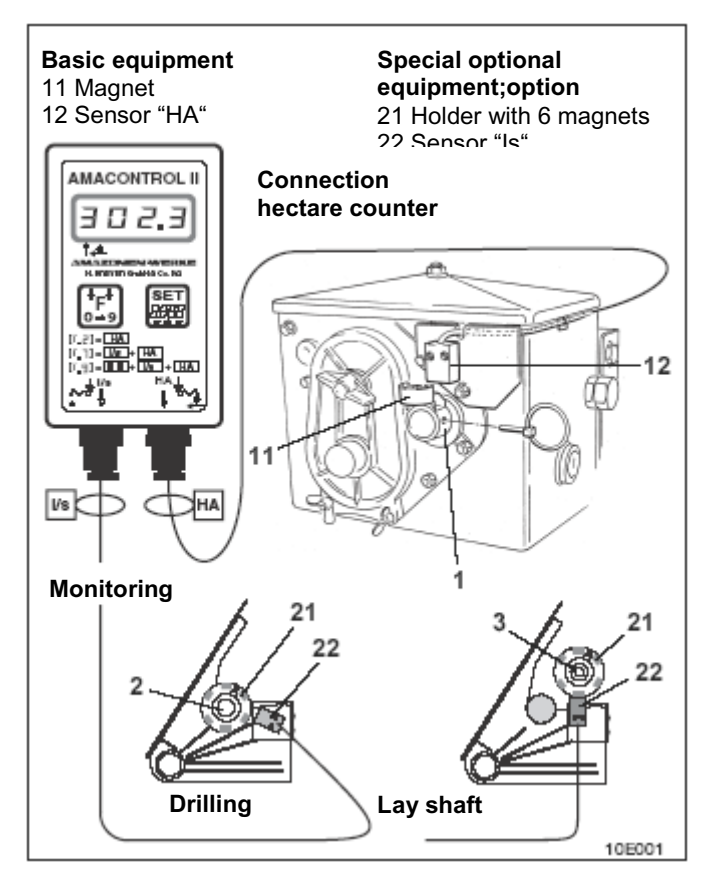

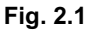

### 2.2 Equipment Precision airplanters ED 1

Fig. 2.2 shows the attachment points for the sensors and magnets on the gearbox input shaft (1).

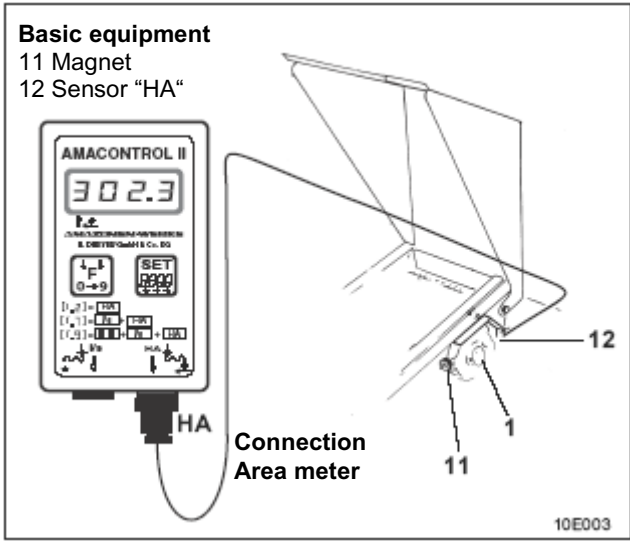

### Fig. 2.2

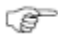

# "Is" connection on precision airplanters ED 1 is not possible!

### 2.3 Equipment Tyre packer precision airplanters RP-ED 1

Fig. 2.3 shows the attachment points for the sensors and magnets on the gearbox input shaft (1).

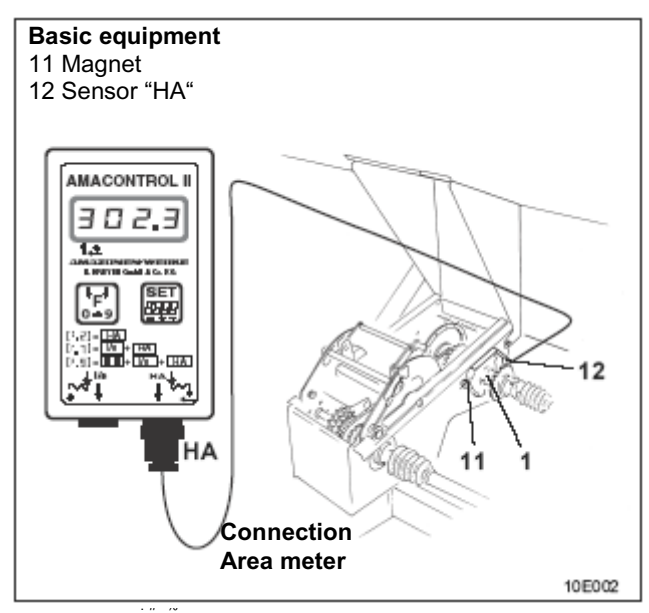

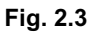

### (G) "Is" connection on precision airplanters RP-ED 1 not possible!

## 2.4 Potential applications

AMACONTROL II is a multi-functional computer for agricultural machines or implements, to which one or two sensors – depending on equipment – can be connected. The Table shows the potential applications (functions) of

The Table shows the potential applications (functions) of AMACONTROL II:

| Function                                                                                                    | Connection         | Attachment points for<br>magnets<br>"HA" "Is" |                |   |
|----------------------------------------------------------------------------------------------------|--------------------|-----------------------------------------------|----------------|---|
| Metering area                                                                                                    | "HA"               | Gearbox<br>input shaft                        | Omitted        |   |
| <ol> <li>Metering area</li> <li>Monitoring<br/>drilling shaft</li> </ol>                                                | "HA"<br>+<br>"I/s" | Gearbox<br>input shaft                        | Drilling shaft | * |
| <ol> <li>Metering area</li> <li>Monitoring<br/>drilling shaft</li> <li>Displaying<br/>switching<br/>position</li> </ol> | "HA"<br>+<br>"I/s" | Gearbox<br>input shaft                        | Drilling shaft | * |
| <ol> <li>Metering area</li> <li>Monitoring<br/>lay shaft</li> <li>Displaying<br/>switching<br/>position</li> </ol>      | "HA"<br>+<br>"I/s" | Gearbox<br>input shaft                        | Lay shaft      | * |

\* Special special optional equipment; option; option

# 3 OPERATION

### 3.1 Fitting batteries

The computer is supplied with two 1.5 V Mignon cells. The battery compartment is located on the back of the machine or implement.

Fitting batteries:

- Slide off battery compartment cover.
- Insert batteries into holder.
   Check correct polarity (+/-)!
- Close battery compartment.

Switch-off computer before removing old batteries (see Section 6.1.2) to prevent loss of machine or implement data and readout values.

### 3.2 Switching on computer

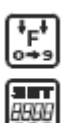

(P

### Press F-key or SET-key.

Display (short-term): Machine or implement version number:

- Automatic checking of battery voltage.
- If voltage too low: Display [-bl].

### 3.3 Switching off computer

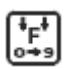

Press F-key for 5 seconds.

• Short-term display "STOP" .

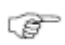

The computer switches off automatically after 1.5 hours. This prevents loss of data.

# 3.4 Selecting function

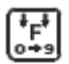

Press the F-key until a function [F.2], [F.7], [F.8] or [F.9] is displayed.

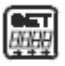

Press the SET-key until the value flashes.

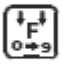

Press the F-key until the required function is displayed.

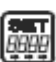

Press the SET-key for 2 seconds. • Function selection is complete.

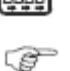

If the selection is not ended, the last value to be displayed is saved after 10 seconds.

# 3.5 Programming

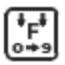

F-key: Select function.

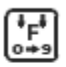

Press F-key again. • Display: sub-functions.

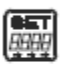

Press the SET-key for 2 seconds until the value to be changed flashes.

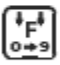

F-key: Change value.

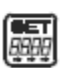

Press the SET-key for 2 seconds. • Programming is complete.

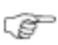

The operation mode sections contain detailed descriptions.

### 4 - 2 Initial operation

# 4 INITIAL OPERATION

### 4.1 Function overview

The Table below shows the functions and setting options on the AMACONTROL II for seed drill operation.

| Function                        | Sub-function                 | Symbol | Value            |
|---------------------------------|------------------------------|--------|------------------|
| F.2                             | Part area                    | HA.1   | 0.000-9999 ha    |
|                                 | Total area                   | HA.2   | 0.000-9999 ha    |
| Hectare counter                 | Working width                |        | 00.01-99.99 m    |
|                                 | Factor                       | 0      | 00.01-999.9 cm   |
| F.7                             | Alarm delay time             | 0_0_   | 5-25 seconds     |
|                                 | Part area                    | HA.1   | 0.000-9999 ha    |
| 1. Hectare counter              | Total area                   | HA.2   | 0.000-9999 ha    |
| 2. Monitoring                   | Working width                |        | 00.01-99.99 m    |
| drilling shaft                  | Factor                       | 0      | 00.01-999.9 cm   |
| F.8                             | Tramline switching mechanism | 11-    | 1-9 Sec. / 1- 18 |
| 1. Hectare counter              | Alarm delay time             | 0_0_   | 5-25 seconds     |
| 2. Tramline                     | Part area                    | HA.1   | 0.000-9999 ha    |
| switching                       | Total area                   | HA.2   | 0.000-9999 ha    |
| mechanism                       | Working width                |        | 00.01-99.99 m    |
| 3. Monitoring<br>drilling shaft | Factor                       | 0      | 00.01-999.9 cm   |
| F.9                             | Tramline switching mechanism | 11-    | 1-9 Sec. / 1- 18 |
| 1. Hectare counter              | Alarm delay time             | 0_0_   | 5-25 seconds     |
| 2. Tramline                     | Part area                    | HA.1   | 0.000-9999 ha    |
| switching                       | Total area                   | HA.2   | 0.000-9999 ha    |
| nechanism                       | Working width                |        | 00.01-99.99 m    |
| 3. Monitoring<br>lay shaft      | Factor                       | 0      | 00.01-999.9 cm   |

### 4.2 Basic settings

The AMACONTROL II is delivered with the following basic settings:

| Sub-function                   | Symbol    | Value               |
|--------------------------------|-----------|---------------------|
| Working width of<br>seed drill | [  ]      | 3.00 (meters)       |
| Factor/seed drill              | [0]       | 123.7               |
|                                |           | [9:04]              |
| Tramline switching             | [    -]   | Switching time: 9 s |
| mechanism                      |           | No. of programs: 04 |
| Alarm delay time               | [0 - 0 -] | 24 (seconds)        |
| Batch factor                   | [cou.F]   | 1,000               |

# 4.3 Programming seed drill data

Programming and checking the seed drill data prior to Initial operation.

### 4.3.1 Programming working width

**F** 

Select function [F.2], [F.7], [F.8], [F.9].

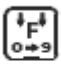

Press the F-key until the **[I---I**] symbol appears • Display: Working width value.

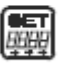

Press the SET-key • Display: 1st value flashes.

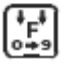

Press the F-key until the correct value appears.

#### 4 - 4 Initial operation

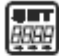

Press the SET-key. • 2nd value flashes.

|    | _    |
|----|------|
| 1  | 1 1  |
| I  | *E*  |
| I  | F    |
| I  | 0++9 |
| ۰. |      |

Press the F-key until the correct value appears.

Proceed in this way until all values are correct. Then:

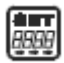

Press the SET-key for 2 seconds. • Working width programmed.

### 4.3.2 Checking programmed working width

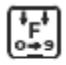

Select function [F.2], [F.7], [F.8], [F.9].

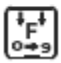

Press the F-key until the [I----] symbol appears • Display: Working width value.

#### 4.3.2 Determining seed drill factor

Take seed drill factors from the Table below.

### Initial operation 4 - 5

| Fitting seed drills D8-SUPER / D8-SPECIAL                                               |                                        |             |                |                 |            |  |
|-----------------------------------------------------------------------------------------|----------------------------------------|-------------|----------------|-----------------|------------|--|
| Tyres                                                                                   | 5.00-16                                | 6.00-16     | 10.0/75-15     | 31x<br>15.50-15 | 11.5/80-15 |  |
| Factor                                                                                  | 116.1                                  | 123.7       | 127.6          | 132.3           | 144.3      |  |
|                                                                                         | Fitting seed                           | d drills AD | 2 with tailwhe | el ø 1.18 ı     | m          |  |
| Factor                                                                                  |                                        |             | 189.9          |                 |            |  |
|                                                                                         | Tvre packer fitting seed drill RP-AD 2 |             |                |                 |            |  |
| Factor                                                                                  |                                        |             | 170.1          |                 |            |  |
| Tyre packer seed drills RPD with dual-range gearbox from machines or implements no. 954 |                                        |             |                |                 |            |  |
| Factor                                                                                  | Factor 160,3                           |             |                |                 |            |  |
| Precision airplanter ED 1 / RP-ED 1                                                     |                                        |             |                |                 |            |  |
| Factor 170,1                                                                            |                                        |             |                |                 |            |  |

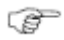

The factors are based on the turn values in the two Tables below.

The factors may <u>not</u> be taken from the Table above if the calibration test is taken at a different turn value or if sensor "HA" is <u>not</u> fitted to the gearbox. In this case, calculate factors as described in 4.3.4.

# 4 - 6 Initial operation

| AMAZONE<br>D8 SUPER/I<br>with dual-ra | seed drills<br>D8 SPECIAL<br>nge gearbox | Crank turn | s on wheel |
|---------------------------------------|------------------------------------------|------------|------------|
| Tyres                                 | Working width                            | 1/40 ha    | 1/10 ha    |
| 5.00-16                               | 2.5 m                                    | 49.5       | 197.0      |
|                                       | 3.0 m                                    | 41.0       | 164.0      |
| 6.00-16                               | 2.5 m                                    | 46.0       | 185.0      |
|                                       | 3.0 m                                    | 38.5       | 154.0      |
| 10.0/75-15                            | 4.0 m                                    | 28.0 112.0 |            |
| 31x                                   | 3.0 m                                    | 36.0       | 144.0      |
| 15.50-15                              | 4.0 m                                    | 27.0       | 108.0      |
|                                       | 6.0 m                                    | 18.0       | 72.0       |
| 11.5/80-15                            | 4.5 m                                    | 22.0       | 88.0       |
|                                       | 6.0 m                                    | 16.5       | 66.0       |

|                  | AMAZONE                               |              |                        |                        |
|------------------|---------------------------------------|--------------|------------------------|------------------------|
|                  | Fitting see                           | d drill AD 2 | Tyre pac<br>seed drill | ker fitting<br>RP-AD 2 |
| Working<br>width | 1/40 ha                               | 1/10 ha      | 1/40 ha                | 1/10 ha                |
| 2.5 m            | 27.0                                  | 108.0        | 59.0                   | 235.0                  |
| 3.0 m            | 22.5                                  | 90.0         | 49.0                   | 196.0                  |
| 4.0 m            | 17.0                                  | 67.5         | 37.0                   | 147.0                  |
| 4.5 m            | 15.0                                  | 60.0         | 33.0                   | 130.5                  |
| 6.0 m            | -                                     | -            | 24.5                   | 98.0                   |
|                  | Crank turns on                        |              |                        |                        |
|                  | Tailwheel ø 1.18 m Intermediate drive |              |                        |                        |

### 4.3.4 Calculating seed drill factor

Drive the seed drill along a measuring section ("L") of at least 100 m.

- Count the rotations ("Z") made by the magnets on the gearbox input shaft or
- □ display the rotations using the **F3** function by setting - the batch counter [ cou. ] to [ 0.000 ]
  - the factor (counter) [ cou.F ] to [ 1.000 ]:

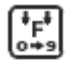

Select function [F.3].

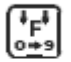

Press the F-key until the **[cou.]** symbol appears • Display: Memory content.

| ٢. | = | - |   |   | ł |
|----|---|---|---|---|---|
| E  | 4 | _ |   |   | ł |
| ŀ  | 4 | W | 4 | q | ł |
| 5  | ÷ | 4 | 1 |   | ł |

Press the SET-key for 2 seconds. • Display: All values flash.

**\***F\* 0+9 Press the F-key.Display: [0.000] (memory content cleared).

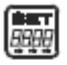

Press the SET-key for 2 seconds.

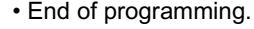

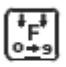

Press the F-key until the **[cou.F.]** symbol appears • Display: Programmed value.

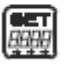

Press the SET-key for 2 seconds. • Display: 1. value flashes.

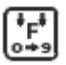

Press the F-key until the 1<sup>st</sup> value [**1**.000] is correct.

### 4 - 8 Initial operation

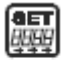

Press the SET-key for 2 seconds.

• Display: 2. value flashes.

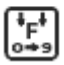

Press the F-key until the 2<sup>nd</sup> value [1. **0** 00] is correct.

Proceed in this way until all four values are set to [1.000]. Then:

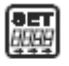

Press the SET-key for 2 seconds. • Programming is complete.

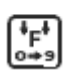

Press the F-key until the **[cou.]** symbol appears • Display: [0.000].

 Start the measuring run immediately after making this setting.
 Read-off magnet rotations from the computer at the end of the measuring run.

### **Calculating the factor**

Calculate the factor from the determined values:

Factor = 
$$\frac{L(m) \times 100}{Z}$$
  $L$  = Length of measuring section  
 $Z$  = Magnet rotations  
Example:  
 $L = 100 \text{ m}$  Factor =  $\frac{100 \text{ (m) } \times 100}{59,5}$ 

Factor = 168,1

### Initial operation 4 - 9

#### 4.3.5 Programming seed drill factor

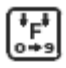

Select function [F.2], [F.7], [F.8], [F.9].

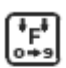

Press the F-key until the **[o]** symbol appears. • Display: Present factor.

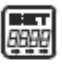

Press the SET-key. • Display: flashing comma.

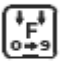

Press the F-key until the comma is in the correct position.

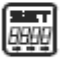

Press the SET-key. • Display: 1st value flashes.

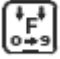

Press the F-key until the first value is correct.

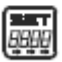

Press the SET-key. • Display: 2nd value flashes.

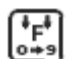

Press the F-key until the second value is correct.

Proceed in this way until the factor (e.g. [168.1]) is set.

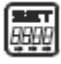

Press the SET-key for 2 seconds. • Programming is complete.

#### 4.3.6 Checking seed drill factor

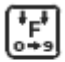

Select function [F.2], [F.7], [F.8], [F.9].

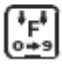

Press the F-key until the [o] symbol appears.

• Display: Seed drill factor.

## 5 - 2 Operation

# 5 OPERATION

# 5.1 Hectare counter (F.2, F.7, F.8, F.9)

AMACONTROL II features two memories:

- HA.1: stores part area.
- HA.2: stores total area.

Example: Display 15.00 = 15.0 ha = 150,000 m 2.

### 5.1.1 Displaying / clearing memory content HA.1 or HA.2

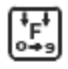

Select function [F.2], [F.7], [F.8], [F.9].

| Í | тn  |  |
|---|-----|--|
| I | 'F' |  |
| I | 0+9 |  |

Press the F-key until the **[HA.1]** or **[HA.2]** symbol appears.

• Display: Memory content HA.1 (HA.2).

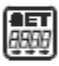

Press the SET-key for 2 seconds. • Display: All values flash.

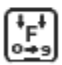

Press the F-key.

• Display: [ 0.000 ] (memory content cleared).

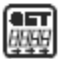

Press the SET-key for 2 seconds.

• Programming is complete.

### 5.1.2 Metering area

- · Several fields are to be processed,
- the total area is to be displayed:
- Prior to commencing work Clear memory contents HA.1 and HA.2 (see Section 5.1.1)!

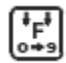

Select function [F.2], [F.7], [F.8], [F.9].

1. Process field.

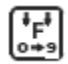

- Memory content HA.1
  - display
  - record
  - clear.
- 2. Process field.

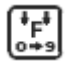

- Memory content HA.1
- display
- record
- clear.
- 3. Process field etc.

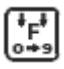

On completion of work: Read-off total area of processed fields from memory **HA.2.** 

### 5 - 4 Operation

# 5.2 Monitoring drilling shaft (F.7, F.8)

- Sensor "HA" monitors the gearbox input shaft.
- Sensor "I/s" monitors the drilling shaft.

### 5.2.1 Alarm

AMACONTROL II generates an alarm if a defect causes the drilling shaft to stop while the gearbox input shaft continues to rotate.

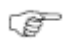

# AMACONTROL II generates no alarm if the drive chain jerks the gearbox, causing it to stop.

Alarm indicated by:

- two horn sounds and
- flashing display (e.g. **[21 : 15]** ).

In the display:

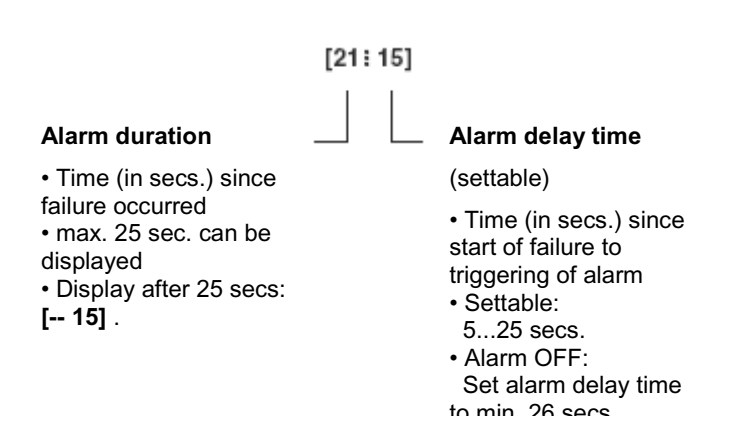

### 5.2.2 Setting alarm delay time

Set an alarm delay time, for example, of 15 seconds:

Select a higher alarm delay time for a slow journey and low gearbox setting than for a fast journey and high gearbox setting.

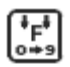

S

Select function [F.7] or [F.8].

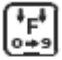

Press the F-key until the **[o - o -]** symbol appears. • Display: Alarm delay time.

| í | _    | ľ |
|---|------|---|
| I | non  | L |
| ł | 0066 | L |

Press the SET-key for 2 seconds. • Display: 1. value flashes.

| Í | +        | I)  | Í |
|---|----------|-----|---|
| I | ŤF       | ~ I |   |
| ļ | <u>•</u> | 9   | ļ |

Press the F-key until the 1<sup>st</sup> value [**1** 5] is correct.

| Í |      |
|---|------|
| I | 8888 |
| ٩ |      |

Press the SET-key.Display: 2. value flashes.

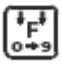

Press the F-key until the 2<sup>nd</sup> value [15] is correct.

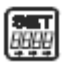

Press the SET-key for 2 seconds.

• Programming is complete.

### Switching-off alarm:

Set alarm delay time at 26 seconds or higher.
 Display: OFF.

### 5 - 6 Operation

# 5.3 Displaying the tramline switching mechanism position (F.8, F.9)

The display

- shows the position of the drilling wheel tramline switching mechanism during operation
- switches on automatically if the drive is interrupted when raising the seed drill to turn at the end of the field.

The switching time between shut-down of the drive and shift on to the next position can be set.

Example: The switching time is 6 seconds. The computer switches to the next position 6 seconds after the drive has shut down.

If the seed drill is raised briefly (less than 6 seconds) to avoid an obstacle, the computer does **not** switch onwards.

If the computer has switched onwards because more time is required, press the SET-key. The switching position is moved down.

Maximum settable switching time: 9 seconds.

If basic equipment is fitted (only 1 sensor "HA" connected) function F8 can be used to meter areas and display the switching position (switch-off alarm as per Section 5.4.4)!

# 5.3.1 Setting switching time and no. of programs prior to commencing work

e.g. 4-way switching mechanism, program switching time of 6 seconds.

#### Take no. of programs for 4-way switching mechanism from Table below and program in as follows:

| (*F*)<br>0 <u>+</u> 9                | Select function [F.8] or [F.9].                                                                                                    |
|--------------------------------------|----------------------------------------------------------------------------------------------------|
| <sup>‡</sup> F <sup>‡</sup><br>₀≠9   | Press the F-key until the <b>[ II -]</b> symbol appears.<br>• Display: Current switching position (e.g. <b>[. 1]</b> ).                                                                                                    |
|                                      | <ul> <li>Press the SET-key for 2 seconds.</li> <li>Display, e.g.: [9 02] (the value "9" flashes) whereby</li> <li>9: switching time (9 secs. for shift on)</li> <li>02: no. of programs (2-way switching mechanism).</li> </ul> |
| ( <sup>‡</sup> F <sup>‡</sup><br>0≠9 | Press the F-key until the switching time (6 secs.) is correct.                                                                                                    |
|                                      | Press the SET-key.<br>• Display: 1. Value for number of programs flashes.                                                                                                    |
| <sup>‡</sup> F <sup>‡</sup><br>₀≠э   | Press the F-key until the 1 <sup>st</sup> value [ <b>0</b> 4 ] of the number of programs is correct.                                                                                                    |
|                                      | Press the SET-key.<br>• Display: 2. Value for number of programs flashes.                                                                                                    |
| (<br>+<br>F<br>•<br>•                | Press the F-key until the $2^{nd}$ value [ <b>0</b> 4 ] of the number of programs is correct.                                                                                                    |
| <u> 88999</u>                        | Press the SET-key for 2 seconds.<br>• Programming is complete.                                                                                                    |
| 5.3.2                                | Commencing work                                                                                                    |
| (<br>F<br>0+9                        | Press the F-key until the <b>[ II -]</b> symbol appears.<br>• Display: Current switching position (e.g.:[ <b>. 3</b> ]).                                                                                                    |
|                                      | Press the SET-key until the correct switching position is set.                                                                                                    |
|                                      |                                                                                                    |

# 5 - 8 Operation

|        | 18 |      | 9<br>Blus   |       | - | 2 | 0 | 0 | ß | 9 |
|--------|----|------|-------------|-------|---|---|---|---|---|---|
|        | 17 |      | <u>ب</u> ۲  |       | ٦ | 0 | ю | 4 | 5 | 9 |
|        | 16 |      | 3/<br>le. l |       | - | ~ | e | 0 | 2 | 9 |
|        | 15 |      | 5 i         | Ī     | - | 2 | e | 4 | ß | 9 |
|        | 14 |      | 5 /<br>le.  | 1     | - | 2 | 0 | 4 | ß | 9 |
|        | 13 |      | I           | ן י   | 0 | - | 2 | n | 4 | ß |
|        | 12 |      | 12          |       | 0 | - | 2 | ო | 4 | ß |
| sms    | =  |      | Ξ           | ition | 0 | - | ~ | n | 4 | ß |
| rogra  | 10 | itch | 10          | sod 6 | 0 | - | ~ | n | 4 | ß |
| . of p | 60 | Sw   | 6           | ching | 0 | - | ~ | n | 4 | ß |
| Ŷ      | 08 |      | 00          | Swit  | 0 | - | 2 | ო | 4 | ß |
|        | 07 |      | 7           |       | 0 | - | ~ | n | 4 | ß |
|        | 90 |      | 9           |       | 0 | - | 2 | n | 4 | ß |
|        | 05 |      | 5           |       | 0 | - | ~ | n | 4 |   |
|        | 04 |      | 4           |       | 0 | - | 2 | n |   |   |
|        | 03 |      | e           | 1     | 0 | - | ~ |   |   |   |
|        | 02 |      | 2           |       | 0 | 0 | - | 2 |   |   |
|        | 01 |      | ÷           |       | 0 | - |   |   |   |   |

| 7 | 8  | 0 | 10       |    |    |    |    |    |    |    |    |
|---|----|---|----------|----|----|----|----|----|----|----|----|
| 0 | 80 | σ | 10       |    |    |    |    |    |    |    |    |
| 0 | 80 | თ | 10       | 11 | 0  | 13 | 14 | 15 | 16 | 17 | 18 |
| 7 | 80 | თ | 10       | 1  | 12 | 13 | 14 | 15 | 0  | 17 | 18 |
| 9 | 7  | 8 | ი        | 10 | 11 | 42 |    |    |    |    |    |
| 9 | 7  | 8 | <b>б</b> | 10 | 1  |    |    |    |    |    |    |
| 9 | 7  | 8 | ი        | 10 |    |    |    |    |    |    |    |
| 9 | 7  | 8 | თ        |    |    |    |    |    |    |    |    |
| 9 | 7  | 8 |          |    |    |    |    |    |    |    |    |
| 9 | 7  |   |          |    |    |    |    |    |    |    |    |
| 9 |    |   |          |    |    |    |    |    |    |    |    |
|   |    |   |          |    |    |    |    |    |    |    |    |
|   |    |   |          |    |    |    |    |    |    |    |    |
|   |    |   |          |    |    |    |    |    |    |    |    |
|   |    |   |          |    |    |    |    |    |    |    |    |
|   |    |   |          |    |    |    |    |    |    |    |    |
|   |    |   |          |    |    |    |    |    |    |    |    |

### 5 - 10 Operation

#### 5.3.3 During operation

- □ The seed metering wheel tramline switching mechanism is in position "1"
  - Display: Current switching position [. 1].
- Change from switching position "1" to "2":
  - Signal: 2 x short hoots
  - Display: [. 2].
- □ Change to switching position "0":
  - Signal: 1 x long hoot and
  - Display: [II . 0].

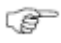

The computer is not connected to the seed metering wheel tramline switching mechanism. AMACONTROL II can therefore only be considered a visual aid.

The display does not have to concur with the actual switching position.

# 5.4 Monitoring the lay shaft of the seed metering wheel tramline switching mechanism [F.9]

The lay shaft can only be monitored when no. of programs and switching position are correctly set (see Section 5.3).

- Sensor "HA" monitors the gearbox input shaft
- Sensor "Is" monitors the lay shaft.

### 5.4.1 No alarm

Creating tramlines in switching position "0":
 The lay shaft stops, seed is not conveyed.

### 5.4.2 Alarm

- Creating tramlines in switching position "0":
  - The lay shaft rotates, seed is conveyed.
    - Signal: 2 x hoots
    - Display: [II A. 0], letter "A" flashes.
- Seeding operation in switching position "1", "2", "3" etc.
  - The gearbox input shaft rotates while the lay shaft is at a standstill.
    - Signal: 2 x hoots
    - Display: [-A. 1], letter "A" flashes.

### 5.4.3 Alarm delay time

• The time (alarm delay time) between the failure occurring and the alarm being triggered can be set.

• Settable alarm delay time: 5...25 secs.

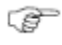

# Do not set the alarm delay time too low. This will avoid false alarms.

## 5 - 12 Operation

### 5.4.4 Setting alarm delay time

Set an alarm delay time, for example, of **15** seconds:

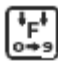

Select function [F0.9].

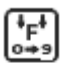

Press the F-key until the **[o - o -]** symbol appears. • Display: **[- - - -]**.

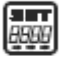

Press the SET-key for 2 seconds. • Display: pre-programmed alarm delay time, the first value flashes.

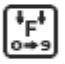

Press the F-key until the first value [15] is set.

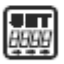

Press the SET-key. • Display: 2. Value for alarm delay time flashes.

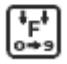

Press the F-key until the second value [15] is set.

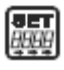

Press the SET-key for 2 seconds.

- Display: **[- - -]** .
- Programming is complete.

### Switching-off alarm:

- □ Set alarm delay time at 26 seconds or higher.
  - Display: OFF.

### 5.4.5 False alarm

Causes of false alarm:

• The lay shaft requires more time to make a rotation during a slow journey with low gearbox setting than during a fast journey with high gearbox setting.

In order to avoid false alarms, the alarm delay time must be greater than the lay shaft requires for 1/6 rotation (6 magnets).

- If when turning at the end of the field, the mechanism switches to position "0", the wrap spring clutch requires up to 1/6 rotation of the lay shaft, in order to bring it to a standstill. In order to avoid false alarms, the alarm delay time must be greater than the wrap spring clutch requires to bring the lay shaft to a standstill.
- Vibrations:

Even when the lay shaft is at a standstill in switching position "0", the computer can receive impulses from the sensor. Vibrations of the magnets generate the impulses.

The computer only triggers the alarm if more than two impulses are received within a defined time.

This time is settable and corresponds to the **alarm time**. The alarm delay time (e.g. 15 secs.) is multiplied internally

by the factor 5.

### Example

Set alarm delay time: 15 seconds (15 seconds x 5 = 75 seconds).

The computer triggers an alarm if more than two impulses, generated by magnet vibration, are received.

### 5.5 All AMACONTROL II functions

Besides the 4 functions for seed drill operation, AMACONTROL II has 9 other functions.

This makes AMACONTROL II suitable for other applications as indicated in the Table below.

# 5 – 14 Operation

| Function              |          | Subfunction                 |             | Input (I)<br>Display (0) | Display          |
|-----------------------|----------|-----------------------------|-------------|--------------------------|------------------|
| Speed counter         | F.1      | Speed                       |             | 0                        | 0.0-999.9 km/h   |
|                       |          | Factor or wheel scop        | o           | _                        | 00.00-999.9 cm   |
| Seed drill operation  | F.2      | Part area                   | HA.1        | 0                        | 0.000-9999 ha    |
| Hectare counter       |          | Total area                  | HA.2        | 0                        | 0.000-9999 ha    |
|                       |          | Working width               | II          | _                        | 00.01-99.99 m    |
|                       |          | Factor                      | 0           | _                        | 00.01-999.9 cm   |
| Batch counter         | F.3      | Batch counter               | cou.        | 0                        | 0.001-9999 Items |
|                       |          | Factor (counter)            | cou.F       | _                        | 0.001-9999 Items |
| Rev. counter          | F.4      | R.p.m.                      | Ŀ           | 0                        | 0012-9999 rpm    |
|                       |          | Rotationtime                |             | 0                        | 00:00-9999 hrs.  |
| No                    | otice: D | urring operation, magnet m  | ust be stro | oked on sensor .         |                  |
| working hours counter |          | Working hours               | ;           | 0                        | 00.00-9999 hrs.  |
| Note:                 | : During | l operation, the magnet mus | st be fixec | before the sense         | or.              |

|                | Film winding counter                      | F.6 | Winding counter                          | PUL5    | 0 | 0-99 revs          |
|----------------|-------------------------------------------|-----|------------------------------------------|---------|---|--------------------|
|                |                                           |     | No. of windings                          | PUL5    | - | 2-99 revs.         |
|                |                                           |     | Ball counter I                           | bAL1    | 0 | 0-9999 balls       |
|                |                                           |     | Ball counter II                          | bAL2    | 0 | 0-9999 balls       |
|                | Seed drill operation                      | F.7 | Alarm                                    | - 0 - 0 | 0 | 5-25 Sec.          |
| ~              | Seed drill monitoring                     |     | Alarm delay time                         | - 0 - 0 | Ι | 5-25 Sec.          |
| <u>.</u>       |                                           |     | Part area                                | HA.1    | 0 | 0.000-9999 ha      |
| ŝ              | Hectare counter                           |     | Total area                               | HA.2    | 0 | 0.000-9999 ha      |
|                |                                           |     | Working width                            |         | Ι | 00.01-99.99 m      |
|                |                                           |     | Factor                                   | o       | Ι | 00.01-999.9 cm     |
|                | Seed drill operation                      | F.8 | Tramline switching<br>mechanism position | -       | 0 | Switching position |
| <del>.</del> . | Switching position                        |     | Switching time                           | - 11    | Ι | 1-9 Sec.           |
|                | Seed metering wheel<br>Tramline switching |     | No. of programs                          | - 11    | Ι | 1-18               |
|                | mechanism                                 |     | Alarm                                    | - 0 - 0 | 0 | 5-25 Sec.          |
| ~i             | Monitoring drilling                       |     | Alarm delay time                         | - 0 - 0 | Ι | 5-25 Sec.          |
|                | shaft                                     |     | Part area                                | HA.1    | 0 | 0.000-9999 ha      |
| ć              | Hectare counter                           |     | Overall arae                             | HA.2    | 0 | 0.000-9999 ha      |
|                |                                           |     | Working width                            |         | Ι | 00.01-99.99 m      |
|                |                                           |     | Factor                                   | 0       | - | 00.01-999.9 cm     |

# Operation 5 - 15

# 5 - 16 Operation

| Function                                                                     |      | Subfunction                              |         | Input (I)<br>Display (0) | Display               |
|------------------------------------------------------------------------------|------|------------------------------------------|---------|--------------------------|-----------------------|
| Seed drill operation                                                         | F.9  | Tramline switching<br>mechanism position | - II    | 0                        | Switching<br>position |
| <ol> <li>Seed drill tramline<br/>switching mechanism<br/>position</li> </ol> |      | Switching time                           | :       | -                        | 1-9 Sec.              |
| 2. Lay shaft monitoring                                                      |      | No. of programs                          | :=      | _                        | 1-18                  |
| 3. Hectare counter                                                           |      | Alarm                                    | - 0 - 0 | 0                        | 5-25 Sec.             |
|                                                                              |      | Alarm delay time                         | - 0 - 0 | _                        | 5-25 Sec.             |
|                                                                              |      | Part area                                | HA.1    | 0                        | 0.000-9999 ha         |
|                                                                              |      | Total area                               | HA.2    | 0                        | 0.000-9999 ha         |
|                                                                              |      | Working width                            |         | _                        | 00.01-99.99 m         |
|                                                                              |      | Factor                                   | o       | _                        | 00.01-999.9 cm        |
| For future machines or<br>implements with static<br>monitoring of lay shaft  | F.10 |                                          |         |                          |                       |

#### Breakdown measures 6 - 1

# 6 BREAKDOWN MEASURES

### 6.1 Switching off computer

- decreases power consumption
- increases battery life
- switches off the display.

The computer is in dwell position

- until it receives a impulse from the sensor or
- a key is pressed.

If the computer is automatically or manually switched off, all data is saved.

# Before replacing the batteries, switch off the computer to prevent the loss of data.

### 6.1.1 Automatic computer switch-off

- AMACONTROL II is automatically switched off if
- the computer receives no impulse for 1.5 hours
- no key is pressed for 1.5 hours.

### 6.1.2 Manual computer switch-off

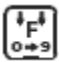

Press F-key for 5 seconds. • Display: **[STOP]**.

### 6 - 2 Breakdown measures

### 6.2 Isolate sensor cable plug from computer Before the seed drill is uncoupled from the tractor:

Pull sensor cable plug from the computer and attach at a suitable humidity-proof location (e.g. below the seed box on the side wall).

### 6.3 **Protecting the computer**

High temperatures occur inside vehicles parked in bright sunshine.

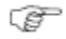

Do not expose the computer to high temperatures for prolonged periods. This can damage the computer. During the winter months, keep the computer in a frost-proof room.

# 7 FUNCTION CHECK

If the computer is not functioning correctly, check whether

- the battery voltage is too low
- the computer or
- the sensors are defective.

### 7.1 Checking battery voltage

 Switch off computer (Press F-key until [StOP] appears in the display.

### Switch on computer

- display shows [-bl-]: Voltage too low.
  - Switch off computer.
  - Fit new batteries: see Section 3.1.

# 7.2 Checking computer for correct functioning

7.2.1 Checking computer input "HA"

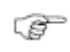

# For this test, the factor (counter) [ cou.F ] must be set to [ 1.000 ].

- □ Screw off sensor cable "HA" from computer.
- □ Select function [F.3] (batch counter).
- Press the F-key until the **[cou.]** symbol appears.
  - Display: Memory content (e.g.: [0.023]).
- Bridge pin on connecting sleeve with a small screwdriver (see Fig. 7.1).
  - The computer processes the simulated impulse and indicates the total in the display.
  - If the computer fails to process the impulses correctly:
     Replace computer.

### 7 - 2 Function check

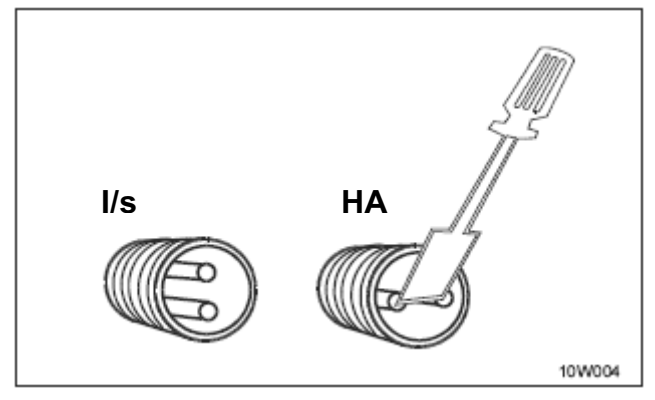

Fig. 7.1

### 7.2.2 Checking computer input "I/s"

# For this test, the alarm must not be switched off (see Section 5.2.2).

- □ Screw off both sensor cables from computer.
- Select function [F0.7].
- Bridge pins on both connecting sleeves with a small screwdriver 10 x in rotation. (Simulating impulses).
- Bridge pin pair "HA" until alarm is triggered (depending on set alarm delay time 5...25 secs).
  - Signal: 2 x hoots.
  - If the computer fails to process the impulses correctly: – Replace computer.

### 7.3 Checking sensors

After checking the computer as described in Section 7.2, the sensors must be tested:

- Connect sensor cable "HA" to computer.
- Check input "HA" (as described in Section 7.2.1): Stroke a magnet directly before the sensor (to simulate impulses).
- Connect sensor cable "I/s" to computer.
- Check input "I/s" (as described in Section 7.2.2): Stroke a magnet directly before the two sensors (to simulate impulses).
  - The computer receives the simulated impulse and indicates it

in the display.

- If the computer fails to receive the impulse:
  - replace the relevant sensor.
- If the computer is working correctly:
  - Decrease distance between sensor and magnet on the seed drill.

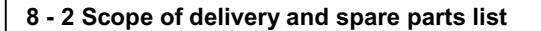

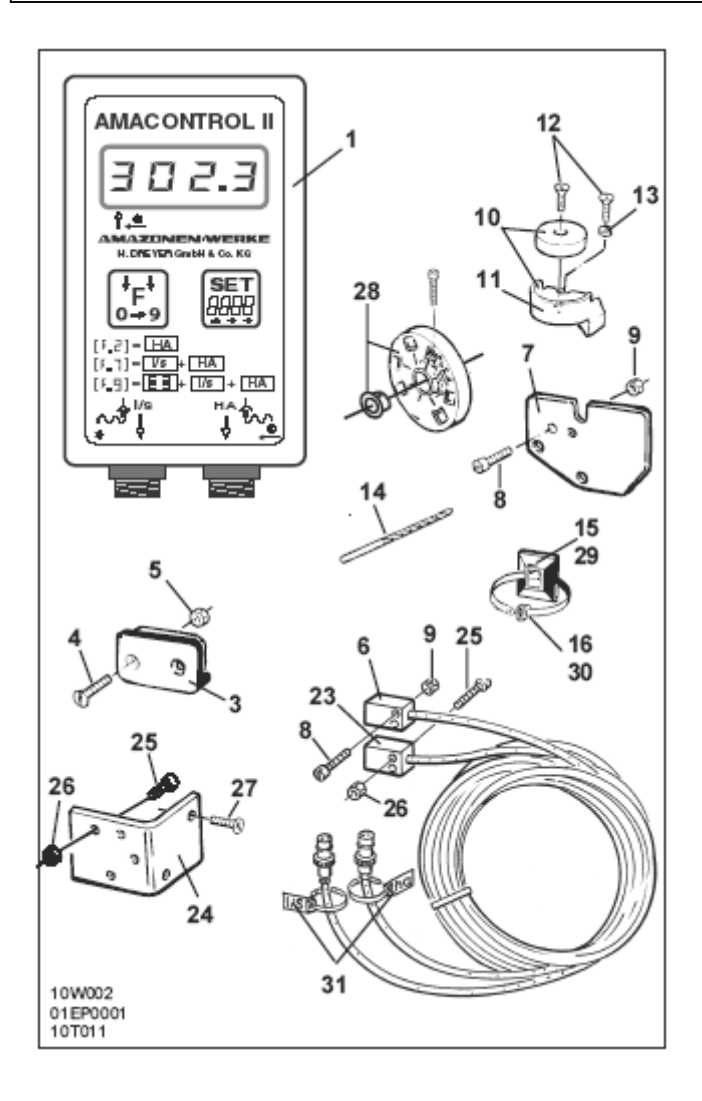

## Scope of delivery and spare parts list 8 - 3

### 8 SCOPE OF DELIVERY AND SPARE PARTS LIST

### 8.1 Basic equipment

| No.                  | Order No.            | Designation Qty                                                                                                    |  |
|----------------------|----------------------|----------------------------------------------------------------------------------------------------|--|
| 1                    | 951901               | Electronic hectare counter<br><b>AMACONTROL II</b>                                                                      |  |
| 3<br>4<br>5          |                      | Bracket for computer                                                                                                    |  |
| 6                    | NE253                | Sensor with 7m cable and plug 1                                                                                         |  |
| 7<br>8<br>9          | 951857<br>           | Sensor holder for dual-range gearbox1Socket head bolt M4 x 02Counter nut M4 x 252                                       |  |
| 10<br>11<br>12<br>13 | 3419310<br>          | Magnet, cmpl.         (with No. 11, No.12 and No.13)         Magnet holder         1         Self-tapping screw M4 x 10 |  |
| 14<br>15<br>16       | <br>KE041<br>0935410 | Borer (ø 3.6 mm)         1           Bonding plate 29x29         15           Cable tie         20                      |  |
| 17                   | MG341                | Operating and Installation Instruction and Spare Parts list for AMACONTROL II 1                                         |  |

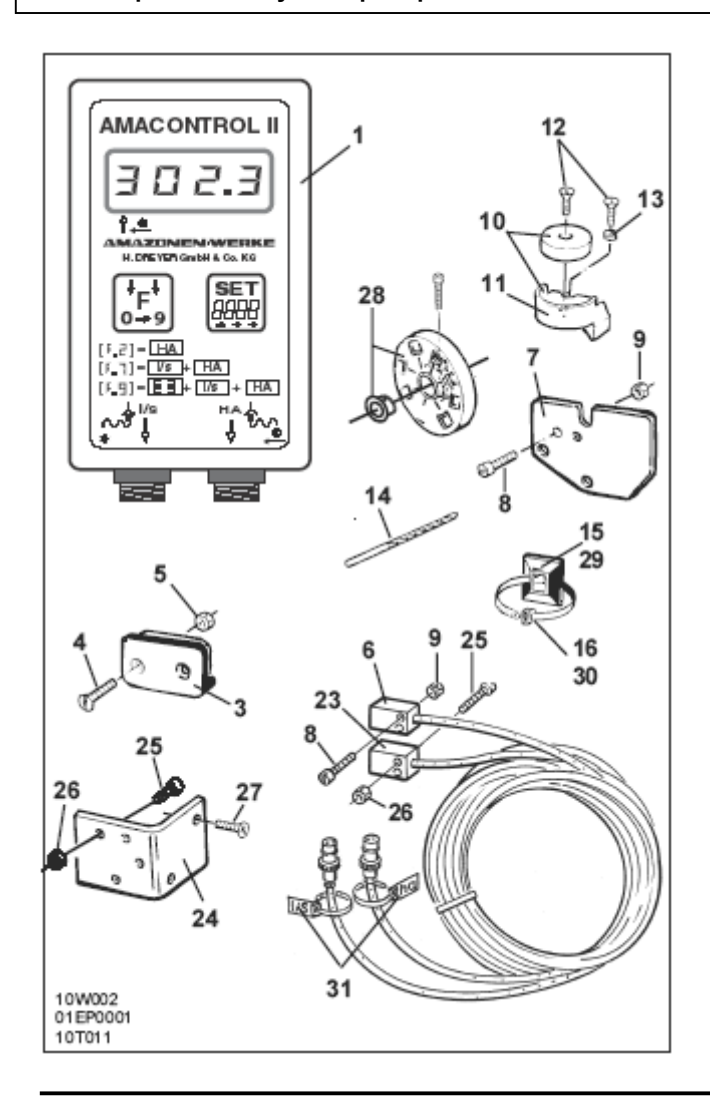

### 8 - 4 Scope of delivery and spare parts list

### Scope of delivery and spare parts list 8 - 5

# 8.2 Special special optional equipment;option;option

| No.                  | Order No.            | Designation                                                                                                    | Qty              |
|----------------------|----------------------|----------------------------------------------------------------------------------------------------|------------------|
|                      | 952160               | Tramline – Control - Sensors<br>for the electronic monitoring of<br>drilling shaft or lay shaft<br>seed metering wheel tramline switching<br>mechanism<br>comprising No. 23 to No. 31: | 1                |
| 23                   | NE253                | Sensor with 7m cable and plug                                                                                                    | 1                |
| 24<br>25<br>26<br>27 | 951592<br>           | Sensor holder for sowing housing<br>Countersunk screw M4 x 20<br>Counter nut M4<br>Self-tapping screw M4 x 10                                                                          | 1<br>2<br>2<br>2 |
| 28                   | NE200                | Holder for 6 magnets                                                                                                    | 1                |
| 29<br>30<br>31       | KE041<br>0935410<br> | Bonding plate 29x29<br>Cable tie<br>Cable tie with title box                                                                                                    | 11<br>11<br>2    |

# 9 - 2 Fitting – Basic equipment

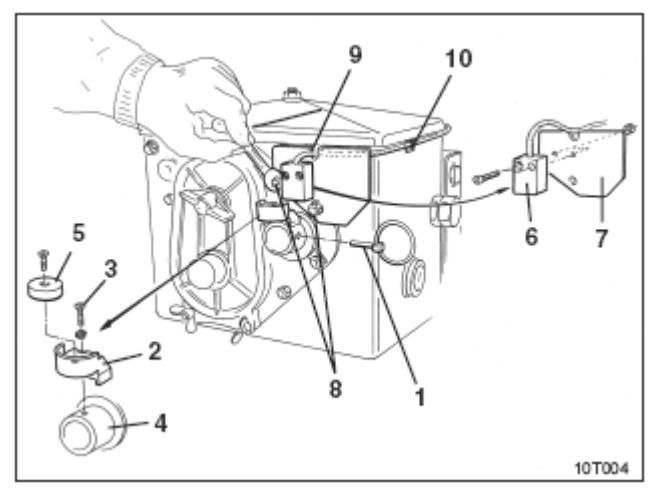

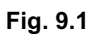

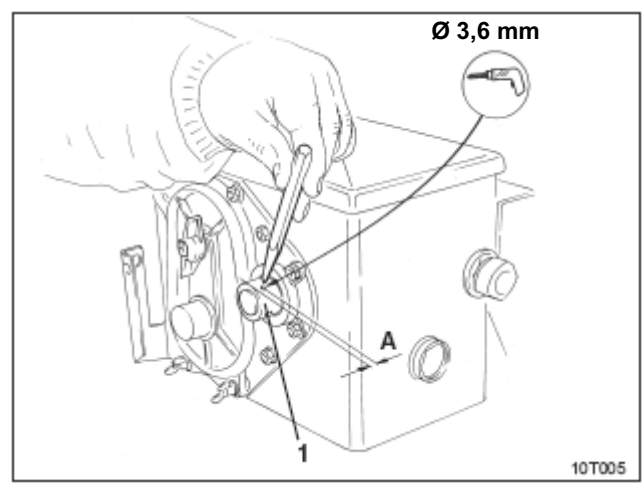

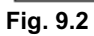

# 9 INSTALLATION INSTRUCTION BASIC EQUIPMENT

### 9.1 Fitting magnet and sensor("HA") on the dualrange gearbox

Ŧ

Observe Installation Instruction (next page)!

- Remove lynch pin (Fig. 9.1/1. connecting agitator shaft to drive).
- Bolt the magnet holder (Fig. 9.1/2) on to the hollow gearbox input shaft (Fig.1/4) using M4 x 10 self-tapping screw (Fig. 9.1/3) and lock washer.

On older drilling machines or implements without attaching hole in the hollow gearbox input shaft, proceed as follows:

□ Using the borer provided, drill a hole (ø 3.6 mm) in the hollow gearbox input shaft (Fig. 9.2/1).

The hole must be offset by 9° to the existing hole for the lynch pin.
 Distance A (see Fig. 9.2) from edge of hollow shaft to centre of bore is 5 mm. Mark hole.

- Bolt magnet (Fig. 9.1/5) to magnet holder using a M4 x 10 self-tapping screw.
- Bolt sensor (Fig. 9.1/6) to sensor holder (Fig. 9.1/7).
- Bolt sensor holder (Fig. 9.1/7) to gearbox using two housing nuts (Fig. 9.1/8).
- Fitt sensor cable (Fig. 9.1/9) to tractor cab.

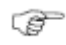

Fit sensor cable so as to protect it from damage when work is being carried out.

#### 9 - 4 Installation – Basic equipment

Attach cable to seed drill using bonding plates (Fig. 9.1/10) and cable ties. The adhesive surfaces must be grease-free and clean.

□ Insert lynch pin (Fig. 9.1/1. into hollow gearbox input shaft).

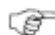

#### Installation instruction:

If AMACONTROL II is fitted with two sensors:

- sensor "HA" monitors the gearbox shaft, sensor "Is" monitors the drilling shaft or lay shaft.
- AMACONTROL II generates an alarm if the drilling shaft or lay shaft (apart from at switching position "0") stops.
- AMACONTROL II generates <u>no</u> alarm if the drive chain jerks the gearbox causing the seed drill drive to fail.

If AMACONTROL II generates an alarm on total seed drill drive failure, attach:

 Magnet (Fig. 9.3/1) onto the drive axis

Sensor holder
(Fig. 9.3/2, Order no.: 950725) with sensor
"HA" (Fig. 9.3/3) next to magnets
(Fig. 9.3/1).

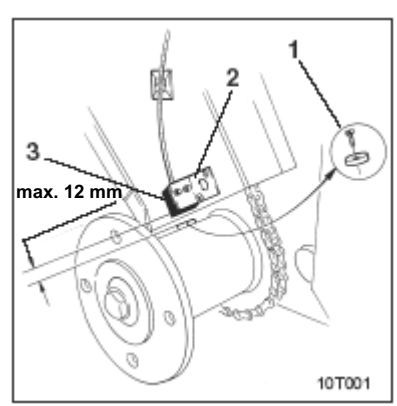

Fig. 9.3

#### Installation – Basic equipment 9 - 5

### 9.2 Fitting computer

Attach computer bracket (Fig. 9.4) in tractor cab.

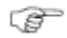

Protect computer from frost and direct sunlight.

- Push computer onto bracket.
- Connect sensor cable to computer.
- In order to avoid confusion when attaching the two sensor cable plus (special optional equipment;option) to the computer:

Attach cable ties with title box (Fig. 9.5/1) to the two sensor cables. Write "HA" / "I/s" in title boxes.

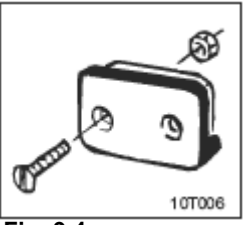

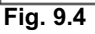

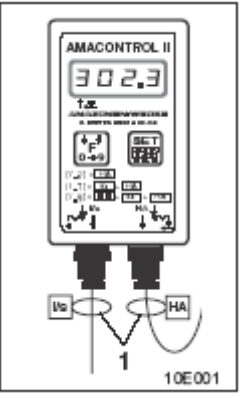

Fig. 9.5

# 9 - 6 Installation – Basic equipment

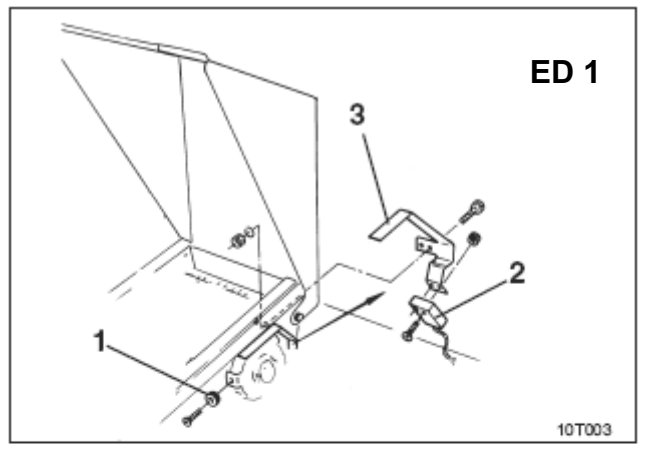

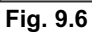

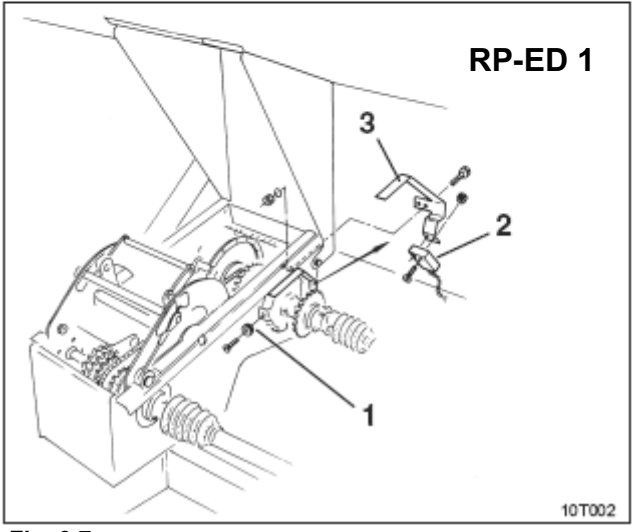

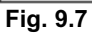

# 9.3 Fitting magnet and sensor ("HA") on precision airplanters ED 1 / RP-ED 1

Attach sensor and magnet for **ED 1** (Fig. 9.6) and/or **RP-ED 1** (Fig. 9.7) to input of chain wheel adjustment gear:

- Bolt magnet (Fig. 9.6/1 / Fig. 9.7/1) with self-tapping screw M4 x 10 onto impulse disc of gearbox input shaft.
- □ To attach the sensor, loosen impulse holder (Fig. 9.6/3 and/or Fig. 9.7/3) and then re-bolt.
- Bolt sensor (Fig. 9.6/2 or Fig. 9.7/2) to impulse holder (Fig. 9.6/3 and/or Fig. 9.7/3).
- Fit sensor cable to tractor cab. Attach cable to seed drill using bonding plates and cable ties The bonding plates must be grease-free and clean.
- Fit sensor cable so as to protect it from damage when work is being carried out.

# 10 - 2 Fitting – Basic equipment

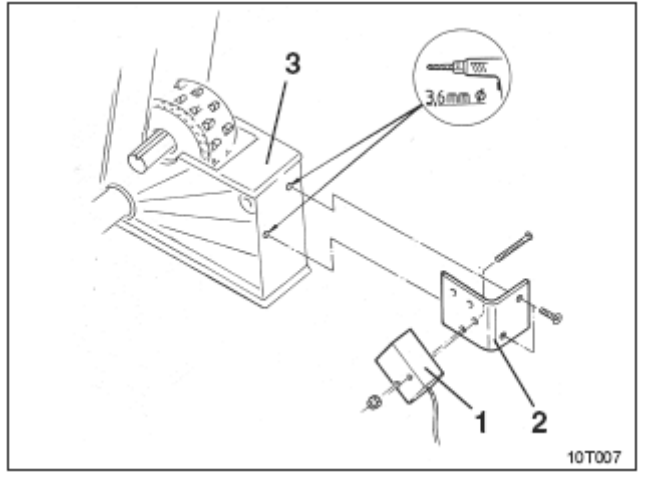

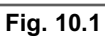

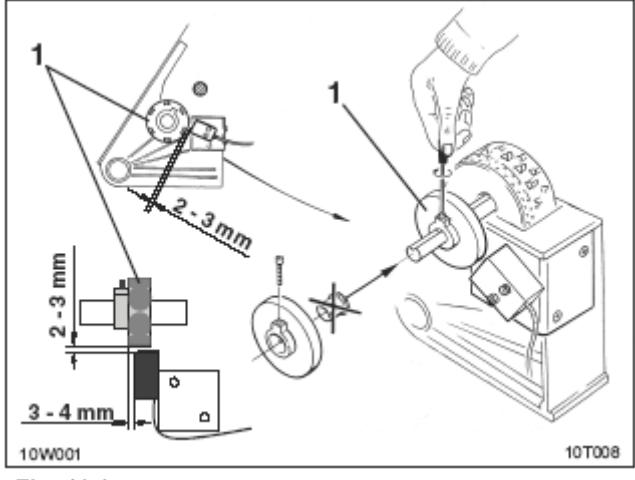

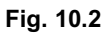

### Fitting – Special optional equipment; option 10 - 3

# 10 INSTALLATION INSTRUCTION SPECIAL OPTIONAL EQUIPMENT;OPTION

# 10.1 Fitting holder with 6 magnets and sensor ("Is") for monitoring the seed metering wheel

- Bolt sensor (Fig. 10.1/1) to sensor holder (Fig. 10.1/2).
- □ Using the borer supplied, make two holes (Ø 3,6 mm) in the last sowing housing (Fig. 10.1/3), outside left.
- Bolt sensor holder (Fig. 10.1/2) to sowing housing (Fig. 9.1/7).
- Attach magnet holder (Fig. 10.2/1) with 6 magnets to drilling shaft.
- Fit sensor cable to tractor cab. Attach cable to seed drill using adhesive plates and cable ties

The adhesive surfaces must be grease-free and clean.

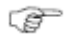

Fit sensor cable so as to protect it from damage when work is being carried out.

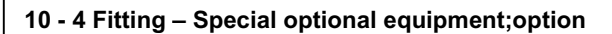

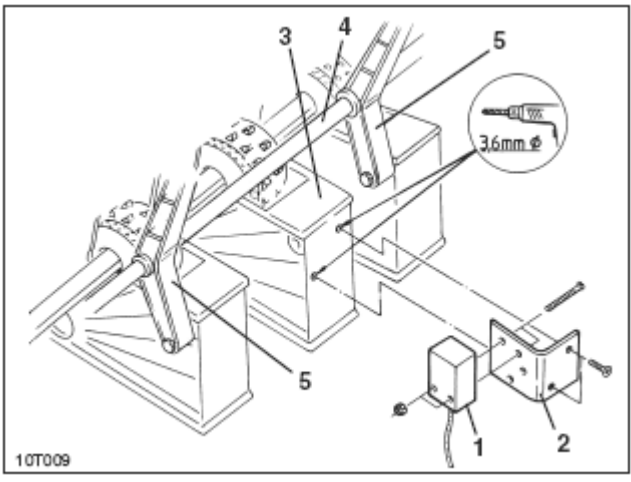

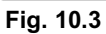

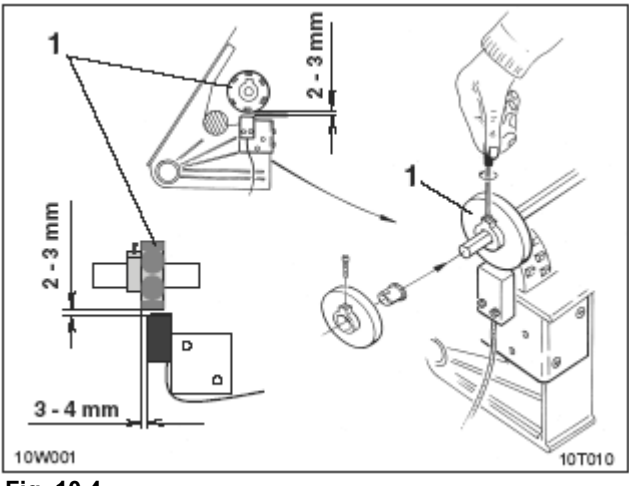

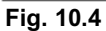

# 10.2 Fitting holder with 6 magnets and sensor ("Is") for monitoring the lay shaft

- Bolt sensor (Fig. 10.3/1) to sensor holder (Fig. 10.3/2).
- Using the borer supplied, make two holes (Ø 3,6 mm) in a sowing housing (Fig. 10.3/3). Choose a sowing housing located between two bearings (Fig. 10.3/5) on the lay shaft (10.3/4).
- Bolt sensor holder (Fig. 10.3/2) to sowing housing (Fig. 9.1/7).
- Attach magnet holder (Fig. 10.4/1) with 6 magnets to lay shaft.
- Fit sensor cable to tractor cab.
   Attach sensor cable to seed drill using adhesive plates and cable ties.

The adhesive surfaces must be grease-free and clean.

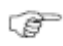

# Fit sensor cable so as to protect it from damage when work is being carried out.

# AMAZONEN-WERKE H.DREYER GmbH & Co. KG

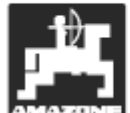

Postfach 51 D-49202 Hasbergen-Gaste Tel.: (05405) \*5014-0 Telefax: (05405) 50 11 47

Operations: D-27794 Hude · F 5702 Forbach